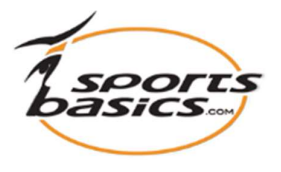

## Hur man gör en personlig träningsprogram

| Medlem<br>• Välkomna<br>• Skapa ny användare<br>• Mina övningar<br>• Mina mallar<br>• Mina användare<br>• Min profil<br>• Log out |                                        | Välj språk: 👬 🔲 🚟<br>Om SportsBasics.com   Villkor<br>Medlem: coach8@falcke.ch<br>s   Mina övningar Program Min profil   Logga ut |
|----------------------------------------------------------------------------------------------------|----------------------------------------|----------------------------------------------------------------------------------------------------|
| I.<br>Klicko på "Mino p                                                                                                    | allar"                                 | ollor nå "Drogram" i manyn övarat på                                                                                              |
| NIICKa pa 101111a 11                                                                                                    | Ialiai                                 | landningssidan                                                                                                    |
|                                                                                                    |                                        |                                                                                                    |
| 2.                                                                                                    |                                        |                                                                                                    |
| Badminton                                                                                                    | 10                                     |                                                                                                    |
| Badminton                                                                                                    | 10                                     |                                                                                                    |
| Badminton                                                                                                    | 7                                      |                                                                                                    |
| Badminton                                                                                                    | 14                                     |                                                                                                    |
| Badminton                                                                                                    | 14                                     |                                                                                                    |
| Fotboll                                                                                                    | 6                                      |                                                                                                    |
| Fotboll                                                                                                    | 6                                      |                                                                                                    |
| Fotboll                                                                                                    | 6                                      |                                                                                                    |
| Fotboll                                                                                                    | 7                                      |                                                                                                    |
|                                                                                                    | 1 2 3 4 5 7 8 9 10<br>Skapa en ny mall | Välg "Skapa en ny mall" (Program) längst<br>ner på sidan                                                                          |
|                                                                                                    |                                        |                                                                                                    |

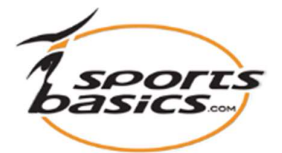

| 3.                                                                                       |                                                                                                    |
|------------------------------------------------------------------------------------------|----------------------------------------------------------------------------------------------------|
| Program : Upprätta program           Namn:         Skapa nytt program namn här         A | <ul> <li>A. Ge programmet ett</li> <li>"Navn", f.eks. "November 2020".</li> </ul>                                                                                                    |
| Beskrivningar: Skriv beskrivningar för programmet                                        | <ul> <li>B. Du kan skriva en<br/>beskrivning av programmet<br/>i den stora rutan.</li> </ul>                                                                                                    |
| Prog. mallar: Välj program mall v C<br>Kategori: Badminton D<br>E                        | C. Hoppa över " <b>Prog. Mallar</b> "<br>Denna funktion ska du<br>använda om du vill<br>använda ett databas<br>program som grund för ditt<br>nya program. Det kommer<br>vi att instruera om i et<br>annat dokument. |
|                                                                                          | D. "Kategori" Här ska du välja<br>" <b>Personliga program.</b> "                                                                                                    |
|                                                                                          | E. Klicka sedan på knappen<br>längst till höger<br><b>"Skapa mall"</b>                                                                                                    |

| Program                        |                                                                 |                      | 🖨 Skr   | iv ut Raport |
|--------------------------------|-----------------------------------------------------------------|----------------------|---------|--------------|
| Namn:                          | November 20                                                     |                      |         |              |
| Deskrivningar.                 | Her kan du skriva en beskrivning av programmet                  |                      |         |              |
| Kategori:                      | Personliga program                                              | Slå upprepa på       |         |              |
| Lägg till från mir             | n tutorials                                                     |                      |         |              |
| Obs: Beskrivningar av          | övningar i mallar visas endast när programmet til               | ldelas en användare. |         |              |
|                                |                                                                 |                      | Spara T | illbaka      |
| <b>4.</b> Nu är du<br>Klicka p | u redo att lägga till övningar i dit<br>å "Lägg till från alla" | nya program.         |         |              |

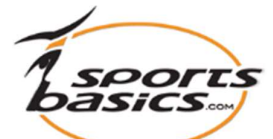

| Videobibliotek:<br>Fot & Ber,<br>Mage & Rygg<br>Öven ropp & Frmar<br>Fela Vroppen<br>Svidighet &<br>Rörlighet<br>Parò mingar<br>Kombina ioner<br>Srortsbasics text 1<br>Alla övning ir<br>Välj svårighetsgrad:<br>A B C<br>D E VAlla | SB Test       Skapa ny trainee         Program       Sök och lägg övningar för att den här mallen <ul> <li>Fot &amp; Ben</li> <li>Mage &amp; Rygg</li> <li>Överkropp &amp; Armar</li> <li>Hela kroppen</li> <li>Smidighet &amp; Rörlighet</li> <li>Parövningar</li> <li>Kombinationer</li> <li>Sportsbasics test 1</li> <li>Alla övningar</li> </ul> <li>Sök Avbryt</li> |                                                                                                    |    | Markera från vilken grupp du<br>vill hämta övningar till ditt<br>program, exempel vis från<br><b>"Fot &amp; Ben"</b><br>Tryck på <b>"Sök".</b><br>Nu kommer alla övningar för<br>din valda grupp fram.         |
|----------------------------------------------------------------------------------------------------|----------------------------------------------------------------------------------------------------|----------------------------------------------------------------------------------------------------|----|----------------------------------------------------------------------------------------------------|
| Sportsbasics test 1<br>Alla övningar<br>Välj svårighetsgrad:<br>A B C<br>D E Alla<br>Start<br>Manual                                                                                                    | A0430<br>A0435<br>Lägg till Avbryt                                                                                                    | Hopprep framåt<br>For the second second | 7. | Här ska du markera de<br>övningar du vill ha i ditt<br>program. När du klickar på<br>en övning ändrar<br>bakgrunden färg och<br>indikerar att den är vald.<br>Gå ner i botten och tryck<br><b>"Lägg till".</b> |

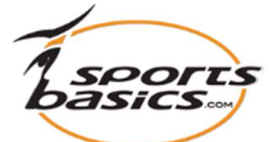

|                                                                     |                                                                                    |                                                                                                    |                                                                                   |                                                                                       |                                                            |                                                                  | Skriv                       | ис каро                                      |
|---------------------------------------------------------------------|------------------------------------------------------------------------------------|----------------------------------------------------------------------------------------------------|-----------------------------------------------------------------------------------|---------------------------------------------------------------------------------------|------------------------------------------------------------|------------------------------------------------------------------|-----------------------------|----------------------------------------------|
| Namn                                                                | November                                                                           | 20                                                                                                  |                                                                                   | 1                                                                                     |                                                            |                                                                  |                             |                                              |
| Beskrivningar                                                       | Her kan du                                                                         | skriva en beskrivnin                                                                                | a av programmet                                                                   |                                                                                       |                                                            |                                                                  |                             |                                              |
|                                                                     | i lei kai du skriva en beskrivining av programmet                                  |                                                                                                    |                                                                                   |                                                                                       |                                                            |                                                                  |                             |                                              |
|                                                                     |                                                                                    |                                                                                                    |                                                                                   |                                                                                       |                                                            |                                                                  |                             |                                              |
|                                                                     |                                                                                    |                                                                                                    |                                                                                   |                                                                                       |                                                            |                                                                  |                             |                                              |
|                                                                     |                                                                                    |                                                                                                    |                                                                                   |                                                                                       |                                                            |                                                                  |                             |                                              |
|                                                                     |                                                                                    |                                                                                                    |                                                                                   |                                                                                       |                                                            |                                                                  |                             |                                              |
|                                                                     |                                                                                    |                                                                                                    |                                                                                   |                                                                                       |                                                            |                                                                  |                             |                                              |
|                                                                     |                                                                                    |                                                                                                    | /                                                                                 | 0:18 0:18                                                                             |                                                            | <b>(</b> )                                                       |                             | ÷                                            |
| Kategori                                                            | Personliga                                                                         | program                                                                                             | ~                                                                                 | Slå upprepa på                                                                        |                                                            |                                                                  |                             | ĸ                                            |
| Lägg till från mi                                                   | n tutorials                                                                        | Lägg till frå                                                                                       | in alla                                                                           | Sid apprepa pa                                                                        |                                                            |                                                                  |                             |                                              |
| bs: Beskrivningar a                                                 | v övningar i m                                                                     | allar visas endast r                                                                                | när programmet t                                                                  | illdelas en användare.                                                                |                                                            |                                                                  |                             |                                              |
| Övning Klicka f                                                     | ör att spela                                                                       | Beskrivning                                                                                         | , ,                                                                               |                                                                                       | Anta                                                       | al Set                                                           |                             |                                              |
|                                                                     |                                                                                    | Baksida lår med                                                                                     | händerna på go                                                                    | olvet                                                                                 |                                                            |                                                                  |                             | 12                                           |
|                                                                     |                                                                                    | Liggande på rygg                                                                                    | händerna nå br                                                                    | öjt nedanf&oum                                                                        |                                                            |                                                                  | •                           |                                              |
| 2                                                                   |                                                                                    | Liggande på rygg                                                                                    | med ena benet be                                                                  | öjt nedanf&oum                                                                        |                                                            |                                                                  | ÷                           |                                              |
|                                                                     |                                                                                    |                                                                                                    |                                                                                   |                                                                                       |                                                            |                                                                  |                             |                                              |
|                                                                     |                                                                                    |                                                                                                    |                                                                                   |                                                                                       |                                                            | Spara                                                            | Till                        | baka                                         |
| Nu ko<br>Nu ka<br>till nya                                          | mmer c<br>n du up<br>ı övninç                                                      | lu tillbaka t<br>pprepa san<br>gar från an                                                          | till ditt pro<br>nma proce<br>dra grupp                                           | ogram och ka<br>edur (punkt 4<br>per.                                                 | n se dir<br>-, 5, 6, 7                                     | s <sub>para</sub><br>na valda<br>' och 8)                        | a övn<br>och                | <sup>baka</sup><br>iinga<br>lägę             |
| Nu ko<br>Nu ka<br>till nya<br>När du<br>innehå<br>flytta ö<br>Tryck | mmer c<br>n du up<br>ı övninç<br>u har sa<br>àlla, så<br>övninga<br>på " <b>Sp</b> | lu tillbaka t<br>prepa san<br>gar från an<br>amlat de öv<br>är det dag<br>rna upp oc<br><b>ara"</b> | till ditt pro<br>nma proc<br>dra grupp<br>vningar, s<br>is att sorto<br>ch ner så | ogram och ka<br>edur (punkt 4<br>oer.<br>som du önska<br>era dem efter<br>de kommer i | n se din<br>, 5, 6, 7<br>ar att dit<br>ditt öns<br>den ord | spara<br>na valda<br>i och 8)<br>t progra<br>skemål.<br>dning di | a övn<br>och<br>Du<br>u ön: | <sup>baka</sup><br>lägg<br>ka<br>kan<br>skar |

Nu har du ditt program klart, och du kan alltid hitta det genom att först klicka på "Mina mallar" eller "Program" i menyn överst på landingssidan. Sedan välja kategorin "Personliga program" och klicka på "Filtrera".

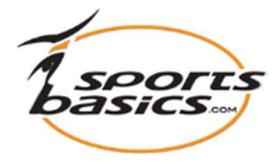

## Skriva ut ditt personliga program

För att skriva ut ett program, tryck på "Program" i menyn överst på landingssidan.

|                                                                                                    |                                                                                                    | 1.                                                                        | $\frown$                                                                          |           |           |           |
|----------------------------------------------------------------------------------------------------|----------------------------------------------------------------------------------------------------|---------------------------------------------------------------------------|-----------------------------------------------------------------------------------|-----------|-----------|-----------|
| Välj kategori: Pe                                                                                                    | rsonliga program                                                                                                    | ✓Välj dä                                                                  | irefter: Filtrera 2.                                                              |           |           |           |
| 1obil åtkomst                                                                                                    | Namn                                                                                                    |                                                                           | Kategori                                                                          | Antal övr | ningar    | Ta bo     |
| a bort                                                                                                    | November 2021                                                                                                    | 3.                                                                        | Personliga program                                                                | 3         |           | <b></b>   |
| ägg till                                                                                                    | November 20                                                                                                    |                                                                           | Personliga program                                                                | 0         |           |           |
| ägg till                                                                                                    | November 20                                                                                                    |                                                                           | Personliga program                                                                | 2         |           | Ē.        |
| 1. V<br>2. T<br>3. V                                                                                                    | älj kategori: <b>"Pe</b><br>ryck på "Filtrera"<br>äli programmet f                                                               | <b>rsonlig</b> a<br>Trån lista                                            | a program"                                                                        |           |           |           |
| gram                                                                                                    |                                                                                                    |                                                                           |                                                                                   | (         | ⊖ Skriv ເ | it Raport |
| Nama                                                                                                    | Neversher 2021                                                                                                    |                                                                           |                                                                                   |           |           |           |
| Beskrivningar                                                                                                    | Her skriver du en nærmere b<br>programmet                                                                                        | eskrivelse af                                                             |                                                                                   |           |           |           |
|                                                                                                    | · Dersonliga program                                                                                                    | ~                                                                         | Slå upprepa på                                                                    |           |           |           |
| Kategori                                                                                                    | n tutorials Lägg till                                                                                                    | från alla                                                                 |                                                                                   |           |           |           |
| Kategori<br>Lägg till från mi<br>Beskrivningar a                                                                          | v övningar i mallar visas enda                                                                                                   | st när program                                                            | nmet tilldelas en användare.                                                      |           |           |           |
| Kategori<br>Lägg till från mi<br>Beskrivningar a<br>vning Klicka f                                                        | v övningar i mallar visas enda<br><mark>ör att spela Beskrivning</mark>                                                          | st när program                                                            | nmet tilldelas en användare.                                                      | Antal S   | et        |           |
| Kategori<br>Lägg till från mi<br>S: Beskrivningar a<br>Tvning Klicka f<br>1                                               | v övningar i mallar visas enda<br>ör att spela Beskrivning<br>Stå på ett ben<br>Stå på ett ben                                   | st när program<br>n<br>och försök hål.                                    | nmet tilldelas en användare.                                                      | Antal S   | et 🔸      |           |
| Kategori<br>Lägg till från mi<br>s: Beskri∨ningar a<br><mark>ivning Klicka f</mark><br>1 <b>klicka</b><br>2 <b>klicka</b> | v övningar i mallar visas enda<br>ör att spela Beskrivning<br>Stå på ett ber<br>Stå på ett ben<br>Ettbensståen<br>Stående på ett | st när program<br>n<br>och försök hål.<br>de med cirkel<br>ben och rotera | innet tilldelas en anvandare.<br><br>Irörelse av fot 10 + 10<br>a fotleden med st | Antal So  | et        |           |

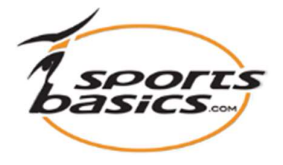

## Skicka dit program till din iPad eller iPhone

Du kan ha upp till tio träningsprogram med dig, så att du kan se dem på din iPad eller iPhone.

|                                                                                                    |                                  |                        | Välj språk: 🎩 📰 🟭                                                                                                    |  |
|----------------------------------------------------------------------------------------------------|----------------------------------|------------------------|----------------------------------------------------------------------------------------------------|--|
| Medlem<br>• Välkomna<br>• Skapa ny användare<br>• Mina övningar<br>• Mina mallar<br>• Mina användare<br>• Min profil<br>• Log out |                                  |                        | Om SportsBasics.com       Villkor         Medlem:       coach8@falcke.ch         s       Mina övningar         Program       Min profil       Logga ut                                   |  |
| 1.<br>Klicka på "Mina i                                                                                                    | mallar"                          |                        | eller på "Program" i menyn överst                                                                                                    |  |
| •                                                                                                    |                                  |                        | på landningssidan                                                                                                    |  |
|                                                                                                    |                                  |                        |                                                                                                    |  |
| Program                                                                                                    | ogram                            | /älj därefter Filtrera | <ol> <li>Välj "Personliga program" og klick<br/>på "Filtrera"</li> </ol>                                                                                                    |  |
| Mobil åtkomst                                                                                                    | Namn                             | Kategori               | 2 Du kommer nu att se en lista över                                                                                                    |  |
| Ta bort                                                                                                    | November 2021 Personliga program |                        | alla dina personliga program                                                                                                    |  |
| Lägg till                                                                                                    | November 20                      | Personliga program     | ana ana perconiga program.                                                                                                    |  |
| Lägg till                                                                                                    | November 20                      | Personliga program     | <ol> <li>Klicka på "Lägg till" under<br/>"Mobilåtkomst" för att komma åt<br/>den valda applikationen, eller "Ta<br/>bort" för att ta bort den från din iPad<br/>eller iPhone.</li> </ol> |  |

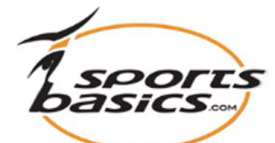

| <image/>                                                                                                    | <ol> <li>Download App'en "Sportsbasics" på<br/>din iPad eller iPhone.</li> <li>Öppna App'en och logga in med din<br/>e-postadress och normal<br/>lösenord.</li> </ol> |
|----------------------------------------------------------------------------------------------------|----------------------------------------------------------------------------------------------------|
| LoginProgrammerNavn: November 2020Kategori: Personlige programmerAntal øvelser: 3Her skriver du en nærmere                                                                                                    | 6. Klick på Namnet på programmet.                                                                                                    |
| Vergrammer November 2020         Image: Constraint of the second second | 7. Nu kan du spela övningarna genom<br>att klicka på bilden.                                                                                                    |